## **Manter Aviso Bancário**

O objetivo desta funcionalidade é manter os dados do aviso bancário, excluir um ou mais itens do movimento do arrecadador, podendo ser acessada no caminho Gsan > Arrecadação > Aviso Bancário > Manter Aviso Bancário.

Verifica realização do aviso

• Caso o aviso não esteja realizado, será exibida a mensagem "O Aviso «arrecadador - data do lançamento - sequencial» não foi realizado. Não é possível alterá-lo.".

Valida data da realização do aviso

- Caso a data da realização do aviso esteja inválida, será exibida a mensagem "Data da Realização do Aviso inválida".
- Caso a data da realização do aviso seja posterior à data corrente, será exibida mensagem "Data da Realização do Aviso posterior à data corrente «data corrente»".
- Caso a data da realização do aviso seja anterior à data de lançamento, será exibida mensagem "Data de Realização do Aviso anterior à Data de Lançamento".

Verifica dedução já existente

• Caso o tipo de dedução selecionado já esteja na lista, será exibida a mensagem "Tipo de Dedução selecionado já está informado".

Valida data da realização do acerto

- Caso a data da realização do acerto esteja inválida, será exibida a mensagem "Data da Realização do Acerto inválida".
- Caso a data da realização do acerto seja posterior à data corrente, será exibida a mensagem "Data da Realização do Acerto posterior à data corrente «data corrente»".
- Caso a data da realização do acerto seja anterior à data de realização do aviso, será exibida mensagem "Data de Realização do Acerto anterior à Data de Realização do Aviso".

Verifica preenchimento dos campos

 Caso o usuário não informe ou selecione o conteúdo de algum campo necessário à atualização do aviso bancário, será exibida a mensagem "Informe «nome do campo que não foi preenchido ou selecionado»".

Verifica valor do aviso

- O sistema calcula o valor do aviso (valor do aviso = valor da arrecadação valor da devolução valor das deduções).
- Caso o Tipo do Aviso seja crédito e o valor do aviso seja menor que zero, será exibida a mensagem "Valor do Aviso «valor do aviso» não corresponde a um crédito".
- Caso o Tipo do Aviso seja débito e o valor do aviso seja maior que zero, será exibida a mensagem "Valor do Aviso «valor do aviso» não corresponde a um débito".

Aviso Bancário possui vínculos no sistema

 Caso o usuário tenha selecionado um aviso bancário que possua outros vínculos no sistema (ex.: aviso bancário com pagamento), exceto com as DEDUÇÕES e ACERTOS, será exibida a mensagem "Não é possível excluir o(s) aviso(s) bancário(s) selecionado(s) devido a vínculos com outras informações".

Atualização realizada por outro usuário

 Caso o usuário esteja tentando atualizar um aviso bancário e o mesmo já tenha sido atualizado durante a manutenção corrente, será exibida a mensagem "Esse Aviso Bancário foi atualizado por outro usuário. Realize uma nova atualização".

Verifica sucesso da transação

• Caso o código de retorno da operação efetuada no banco de dados seja diferente de zero, será exibida a mensagem conforme o código de retorno.

Inicialmente o sistema exibe uma tela de filtro, onde deve ser informado os parâmetros para pesquisa, que terá como retorno uma lista de avisos bancários. Informe os parâmetros que julgar

necessários e clique no botão Filtrar

|                                             | GSan -> Arrecadacao -> Aviso Bancario -> | > Manter Aviso Bancario |
|---------------------------------------------|------------------------------------------|-------------------------|
| Filtrar Aviso Bancário                      |                                          |                         |
| Para filtrar um aviso bancário no           | sistema, informe os dados abaixo:        | Atualizar               |
| Arrecadador:                                | R                                        | Ì                       |
| Período de Lançamento do<br>Aviso:          | a add/mm/aaaa                            |                         |
| Tipo do Aviso:                              | 🗢 Crédito 🔍 Débito 🔍 Todos               |                         |
| Forma de Arrecadação:                       | -                                        |                         |
| Conta Bancária:                             | R d                                      | ¥                       |
| Movimento:                                  |                                          | R 8                     |
| Período de Referência da<br>Arrecadação:    | a mm/aaaa                                |                         |
|                                             | Previsão                                 |                         |
| Período de Previsão do<br>Crédito/Débito:   | a dd/mm/aaaa                             |                         |
|                                             | Realização                               |                         |
| Período de Realização do<br>Crédito/Débito: | a dd/mm/aaaa                             |                         |
| Intervalo de Valor<br>Realizado:            | a                                        |                         |
| Avisos Abertos / Fechados:                  | ▼                                        |                         |
| Limpar Cancelar                             |                                          | Filtrar                 |

Com base nos parâmetros informados, o sistema exibe a tela abaixo, contendo a lista de avisos bancários. Para cada item pode-se tomar duas ações:

- "Remover"; ou
- "Atualizar".

Para remover um ou mais itens, marque no(s) checkbox(s) desejado(s), ou para excluir todos os itens,

marque no hiperlink **Todos**, e, em seguida, clique no botão **Remover** 

Para atualizar um item, clique no hiperlink do campo "N^^o ^^Contrato" e será exibida a tela "Atualizar Aviso Bancário".

Ao clicar no botão |alt="Impressora2.jpg" o sistema gera o relatório: "Avisos Bancários Cadastrados", conforme modelo apresentado abaixo.

## Arrec - ManterContratoArrecador - Manter.png

Ao clicar no hiperlink do campo "N^^o ^Contrato", na tela anterior, será exibida a tela abaixo. Faça as modificações que julgar necessárias e clique no botão Atualizar.png.

Arrec - ManterAvisoBancario - Atualizar2.png

= Preenchimento dos Campos =

=Campo Arrecadador(\*)

Para obter detalhes sobre como pesquisar o arrecadador, clique no link 8027/xwiki/bin/view/AjudaGSAN/Arrecadador

| Data do Lançamento      |  |  |
|-------------------------|--|--|
| Sequencial do Aviso     |  |  |
| Tipo de Aviso           |  |  |
| Forma de Arrecadação(*) |  |  |
| Observações             |  |  |

(% style="font-size:11.0pt;font-family:~"Arial~",~"sans-serif~"; mso-fareast-font-family:~"Times New Roman~";mso-ansi-language:PT-BR;mso-fareast-language: AR-SA;mso-bidi-language:AR-SA" %)O sistema habilita este campo e permite informar(% style="font-size: 11pt; font-family: ~"Arial~" ~"sans-serif~"; mso-fareast-font-family: ~"Times New Roman~"; mso-ansi-language: PT-BR; msofareast-language: AR-SA; mso-bidi-language: AR-SA; color: red" %) (% style="font-size:11.0pt;fontfamily:~"Arial~",~"sans-serif~"; mso-fareast-font-family:~"Times New Roman~";mso-ansilanguage:PT-BR;mso-fareast-language: AR-SA;mso-bidi-language:AR-SA" %)"Observação no Aviso Bancário", quando a Forma de Arrecadação for "Depósito", possibilitando a informação de quem fez o depósito.

Número do Documento(\*) Conta Bancária(\*)

Para obter detalhes sobre como pesquisar a conta bancária do arrecadador, clique no link 8027/xwiki/bin/view/AjudaGSAN/ContaBancaria

Data da Realização do Aviso(\*)

Para obter detalhes sobre o preenchimento do campo de datas, clique no hiperlink 8027/xwiki/bin/view/AjudaGSAN/calendario.

Valor da Arrecadação Valor da Devolução Valor das Deduções Valor do Aviso Deduções do Aviso

E possível remover uma dedução já cadastrada para o aviso bancário, basta clicar no botão [alt="X.png" do item correspondente. Para obter detalhes sobre como adicionar aviso e deduções referente ao aviso bancário do arrecadador, clique no link 8027/xwiki/bin/view/AjudaGSAN/AdicionarAvisoDeducoes

Acertos do Aviso

E possível remover um acerto já cadastrada para o aviso bancário, basta clicar no botão |alt="X.png" do item correspondente. Para obter detalhes sobre como adicionar acertos do aviso bancário do arrecadador, clique no link 8027/xwiki/bin/view/AjudaGSAN/AdicionarAcertosAviso

## MODELO DO RELATÓRIO: AVISOS BANCÁRIOS CADASTRADOS

Arrec - ManterAvisoBancario - Rel.png

= Tela de Sucesso =

Arrec - ManterContratoArrecador - TelaSucesso.png

= Funcionalidade dos Botões =

| =Botão         |
|----------------|
| Lupa.gif       |
| Borracha.gif   |
| Calendario.gif |

Para obter detalhes sobre o preenchimento do campo de datas, clique no hiperlink 8027/xwiki/bin/view/AjudaGSAN/calendario.

| Limpar.jpg                                                                                                    |
|----------------------------------------------------------------------------------------------------|
| Filtrar.jpg                                                                                                    |
| Remover.png                                                                                                    |
| Voltar_filtro.jpg                                                                                                    |
| Impressora2.jpg                                                                                                    |
| (% style="font-size:11.0pt;font-family:~"Arial~",~"sans-serif~"; mso-fareast-font-family:~"Times<br>New Roman~";mso-ansi-language:PT-BR;mso-fareast-language: PT-BR;mso-bidi-language:AR-SA"<br>%) alt="Calcular.png" |
| alt="Adicionar.png"                                                                                                    |
| Voltar.jpg                                                                                                    |
| Desfazer.png                                                                                                    |
| cancelar2.jpg                                                                                                    |
| alt="X.png"                                                                                                    |
| alt="Atualizar.png"                                                                                                    |

Clique aqui para retornar ao Menu Principal do GSAN

update: 31/08/2017 ajuda:arrecadacao:manter\_aviso\_bancario https://www.gsan.com.br/doku.php?id=ajuda:arrecadacao:manter\_aviso\_bancario&rev=1439574454 01:11

From:

https://www.gsan.com.br/ - Base de Conhecimento de Gestão Comercial de Saneamento

Permanent link:

https://www.gsan.com.br/doku.php?id=ajuda:arrecadacao:manter\_aviso\_bancario&rev=1439574454

Last update: 31/08/2017 01:11

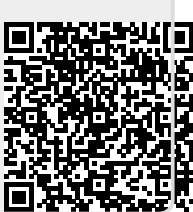